## **Rebook individual bookings**

This function can be used to transfer a consumption allowance that was invoiced in the contribution account as a credit to the open catering items area after payment. Please also read: Consumption flat rates

The prerequisite for this is that there is a consumption flat rate article with exactly the same search abbreviation in both the contribution account and the catering open item area. Before you make the transfer posting, you should create a Fast data backup .

Please proceed as follows:

Start in the account area in which you have written the invoices **Transactions/Year-end closing**/ **Transfer individual postings to another account area.** Make the following settings:

| Artikel in and  | ? — X                                                                                                    |                  |
|-----------------|----------------------------------------------------------------------------------------------------|------------------|
| Ziel-Kontenbere | ich: OP                                                                                                    | ✓ <u>B</u> uchen |
| Datum:          | von 01.01.24 bis 31.12.24                                                                                                    | ➡ <u>E</u> nde   |
| Artikel:        | VP Verzehrspauschale Erwachsene/Gäste Image: sevent sevent s |                  |
| Nur Status:     | Nur OK-Buchungen                                                                                                    |                  |
| Kopier-Typ:     | Kopieren mit Faktor -1                                                                                                    |                  |
| Faktor:         | (kann normalerweise leer bleiben)                                                                                                    |                  |
| Bereits vor     | handene Ziel-Einträge ersetzen<br>entsprechenden Einträge im Ziel-Bereich löschen                                                                                                    |                  |
| Personen:       | Alle Kontakte                                                                                                    |                  |

Then confirm with Book.

You can see an example account below:

| Konto - OP   |                  |       |                                                                                   |           |                 |                                          |            |
|--------------|------------------|-------|-----------------------------------------------------------------------------------|-----------|-----------------|------------------------------------------|------------|
| 🧕 Test, Test | (tet1)           |       |                                                                                   |           |                 |                                          | •          |
| 🕀 🏹 Filter   |                  |       | Datum Zeit                                                                        | S Ne      | etto Brutto     | ок                                       | No         |
| ⊞ 前 2024     |                  |       |                                                                                   |           |                 |                                          | Zuoranen   |
| 前 2025       |                  |       |                                                                                   |           |                 |                                          | 🔮 Bezahlen |
| VP -1x       | Verzehrpauschale |       | 06.02.25                                                                          | N -30     | 00.00 -300.00   |                                          | <b>.</b>   |
|              |                  |       |                                                                                   |           |                 |                                          | Drucken    |
|              |                  |       |                                                                                   |           |                 |                                          |            |
|              |                  |       |                                                                                   |           |                 |                                          |            |
|              |                  |       |                                                                                   |           |                 |                                          |            |
|              |                  |       |                                                                                   |           |                 |                                          |            |
|              |                  |       |                                                                                   |           |                 |                                          |            |
|              |                  |       |                                                                                   |           |                 |                                          |            |
|              |                  |       |                                                                                   |           |                 |                                          |            |
|              |                  |       |                                                                                   |           |                 |                                          |            |
|              |                  |       |                                                                                   |           |                 |                                          |            |
|              |                  |       |                                                                                   |           |                 |                                          |            |
|              |                  |       |                                                                                   |           |                 |                                          |            |
|              |                  |       |                                                                                   |           |                 |                                          |            |
|              |                  |       |                                                                                   |           |                 |                                          |            |
|              |                  |       |                                                                                   |           |                 |                                          |            |
|              |                  |       |                                                                                   |           |                 |                                          |            |
| rtikel-Wahl: |                  | ≡ ••• | + Neu                                                                             | 🖋 Ändern  | 1 Storni        | ieren                                    |            |
| rtikel-Wahl: |                  | = ••• | + Neu                                                                             | Ändern    | 1 Storni        | ieren                                    |            |
| rtikel-Wahl: |                  | = ••• | + Neu<br>Summen                                                                   | 🖋 Ändern  | 1 Storni        | ieren                                    |            |
| rtikel-Wahl: |                  | = ••• | + Neu<br><b>Summen</b><br>Artikel in Rechnung:                                    | 🖋 Ändern  | 0.00            | ieren<br>0.00                            |            |
| rtikel-Wahl: |                  | = ••• | + Neu<br><b>Summen</b><br>Artikel in Rechnung:<br>gelbe Artikel:                  | 🖋 Ändern  | 0.00<br>-300.00 | leren<br>0.00<br>-300.00                 |            |
| rtikel-Wahl: |                  | ≡ ••• | + Neu<br><b>Summen</b><br>Artikel in Rechnung:<br>gelbe Artikel:<br>Zahlungen:    | Andern 🖌  | 0.00<br>-300.00 | ieren<br>0.00<br>-300.00<br>0.00         |            |
| rtikel-Wahl: |                  | =     | + Neu<br>Summen<br>Artikel in Rechnung:<br>gelbe Artikel:<br>Zahlungen:<br>Saldo: | /* Ändern | 0.00<br>-300.00 | ieren<br>0.00<br>-300.00<br>0.00<br>0.00 | Ende       |